## **ISTRUZIONI PER L'ACCESSO AUTENTICATO A ELSEVIER SCIENCE DIRECT**

## ALTERNATIVO A OpenVPN

- Accedere al sito di Elsevier Science Direct dalla pagina delle banche dati multidisciplinari
- Dalla pagina del sito Elsevier Science Direct click in alto a destra su Sign in

| ScienceD | lirect                                                                |                                                                    |                                                                                                    |                                                           |           |       |       |                | Journals | Books | Reg U | Sign in 🗲 |
|----------|-----------------------------------------------------------------------|--------------------------------------------------------------------|----------------------------------------------------------------------------------------------------|-----------------------------------------------------------|-----------|-------|-------|----------------|----------|-------|-------|-----------|
|          |                                                                       | Reywood                                                            | Auffactume                                                                                                   | Aurnaliton (file                                          | Uniques   | Start | Paper | Antipine lates |          |       |       |           |
|          |                                                                       |                                                                    |                                                                                                    | Please or far yn yr osant't twyra af d                    | úr antids |       |       |                |          |       |       |           |
| ELSEVIER | Hanna Samara Donai<br>Labima wa cand by Pr<br>Caseright (j. 2013) Chi | Romain salama<br>at atta, increase ordera<br>anim BA, ar ta baawaa | Theoperation Constant and any pro-<br>ables, vertices and experi-<br>top and charges, foundation of the site | i terri sel maltari. Prang<br>generi taskra Lef Denar Le. | ad the    |       |       |                |          |       |       |           |

Click su Other institution

| Sign in Create an account       | Sign in via your institution OpenAthens |
|---------------------------------|-----------------------------------------|
| Password                        | > Other institution                     |
| Remember me                     |                                         |
| Forgotten username or password? |                                         |
| Sign in ≽                       |                                         |

- Click sul campo <u>Select your region or group</u>
- Dall'elenco proposto selezionare Italian Higher Education & Research (IDEM)

| Select your region or group                                    |   |                                                        |
|----------------------------------------------------------------|---|--------------------------------------------------------|
| COFRe - Comunidad Federada REUNA (Chile)                       | * |                                                        |
| anadian Access Federation                                      |   |                                                        |
| China CERNET Federation (CARSI)                                |   |                                                        |
| China CSTCloud Federation                                      |   |                                                        |
| Corporate Customers                                            | 4 |                                                        |
| Croatian Research and Education Federation - [email protected] |   | Customer Service                                       |
| Danish Universities and Higher Education (WAVE)                |   |                                                        |
| Davisit Onliversides and Higher Education (WATE)               |   | Help and Contact                                       |
| Dutch Universities                                             |   |                                                        |
| French universities and grandes ecoles (RENATER)               | - |                                                        |
| German Higher Education & Research (DFN-AAI)                   | - |                                                        |
| HEAL-Link(aai) (Greece)                                        |   |                                                        |
| Hungarian Research and Educational Federation (HREF)           |   |                                                        |
| Irish Edugate Federation                                       |   |                                                        |
| Italian Higher Education & Research (IDEM)                     | - |                                                        |
| Japanese Research and Education (GakuNin)                      |   |                                                        |
| OpenAthens Federation (Eduserv)                                |   | ved.Scopuse is a registered trademark of Elsevier B.V. |
| RCTSaai Federation (Portugal)                                  |   | r learn more, visit our Cookies page                   |
| Servicio de Identidad de RedIRIS (Spain)                       | * |                                                        |

1. Dal successivo elenco selezionare Università di Ferrara

| Search                                                                        | Alerts         | Lists |  |
|-------------------------------------------------------------------------------|----------------|-------|--|
| CNR Institute of Clinical F     CNR Institute di Fininiario                   | hysiology      |       |  |
| GARR                                                                          | Clinica        |       |  |
| GARR                                                                          |                |       |  |
| <ul> <li>University of Parma</li> </ul>                                       |                |       |  |
| <ul> <li>Università di Parma</li> </ul>                                       |                |       |  |
| <ul> <li>Cagliari State University</li> </ul>                                 |                |       |  |
| Università di Cagliari                                                        |                |       |  |
| University of Roma TRE                                                        |                |       |  |
| <ul> <li>Università di Roma TRE</li> </ul>                                    |                |       |  |
| <ul> <li>CNR Area della Ricerca d</li> </ul>                                  | li Bologna     |       |  |
| <ul> <li>CNR Bologna Research A</li> </ul>                                    | Area           |       |  |
| Università di Urbino                                                          |                |       |  |
| Urbino University                                                             |                |       |  |
| Università di Ferrara                                                         |                |       |  |
|                                                                               |                |       |  |
| <ul> <li>Università degli Studi di F</li> </ul>                               | avia           |       |  |
| Consiglio Nazionale delle                                                     | Ricerche (CNR) |       |  |
| <ul> <li>National Research Counc</li> </ul>                                   | il (CNR)       |       |  |
| <ul> <li>Universita' Politecnica del</li> </ul>                               | le Marche      |       |  |
| <ul> <li>Universita' Politecnica del</li> </ul>                               | le Marche      |       |  |
| <ul> <li>University of Milano-Bicoc</li> </ul>                                | ca             |       |  |
| Università di Milano-Bicod     Cel Essenti University efit                    | ca             |       |  |
| <ul> <li>Ca Foscari University of<br/>Università Ca Esseari di \</li> </ul>   | Venice         |       |  |
| <ul> <li>Universita Call OSCall OF V</li> <li>University of Tranto</li> </ul> | reliezid       |       |  |

- 2. Dalla pagina dell'Università presentata immettere le credenziali di Ateneo
- 3. Al termine dell'attività effettuare il Logout da Elsevier Science Direct (in alto a destra)